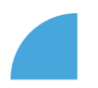

## Logging in to myFOX using mobile app

- 1. Dowload the "*SuccessFactors*" mobile app
- 2. Start the app, enter "*foxconnczs*" as your company ID, and log in with your employee ID and myFOX password

16:27

1.00

▲ App Store .II 奈

| SAP SuccessFactors Mobile                        |  |
|--------------------------------------------------|--|
| SAP SE                                           |  |
| 2.6 ♦ 11M+<br>22.13K revens Φ Downloads FR01 2 Φ |  |
| Install C Share 🖸 Add to wishist                 |  |
| D You don't have any devices                     |  |

Download for Android

Download for iOS

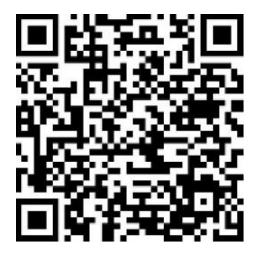

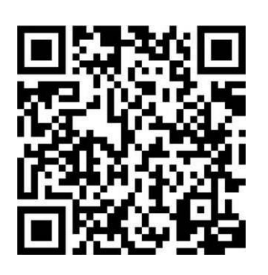

| SAP S   | SuccessFa                                      | acto         | rs  | 2   |
|---------|------------------------------------------------|--------------|-----|-----|
|         |                                                |              |     |     |
|         |                                                |              |     |     |
| Zadejte | název, ID ne                                   | ebo l        | JRL | své |
| Zadejte | název, ID ne<br>společno                       | ebo l<br>sti | JRL | své |
| Zadejte | název, ID no<br>společno                       | ebo l<br>sti | JRL | své |
| Zadejte | název, ID ne<br>společno                       | ebo l<br>sti | JRL | své |
| Zadejte | název, ID na<br>společno<br>Přihlásit s        | ebo U<br>sti | JRL | své |
| Zadejte | název, ID n<br>společno<br>Přihlásit s<br>nebo | ebo l<br>sti | JRL | své |

3. You can activate the mobile app using the QR code generated in myFOX on your PC or on a kiosk as shown below:

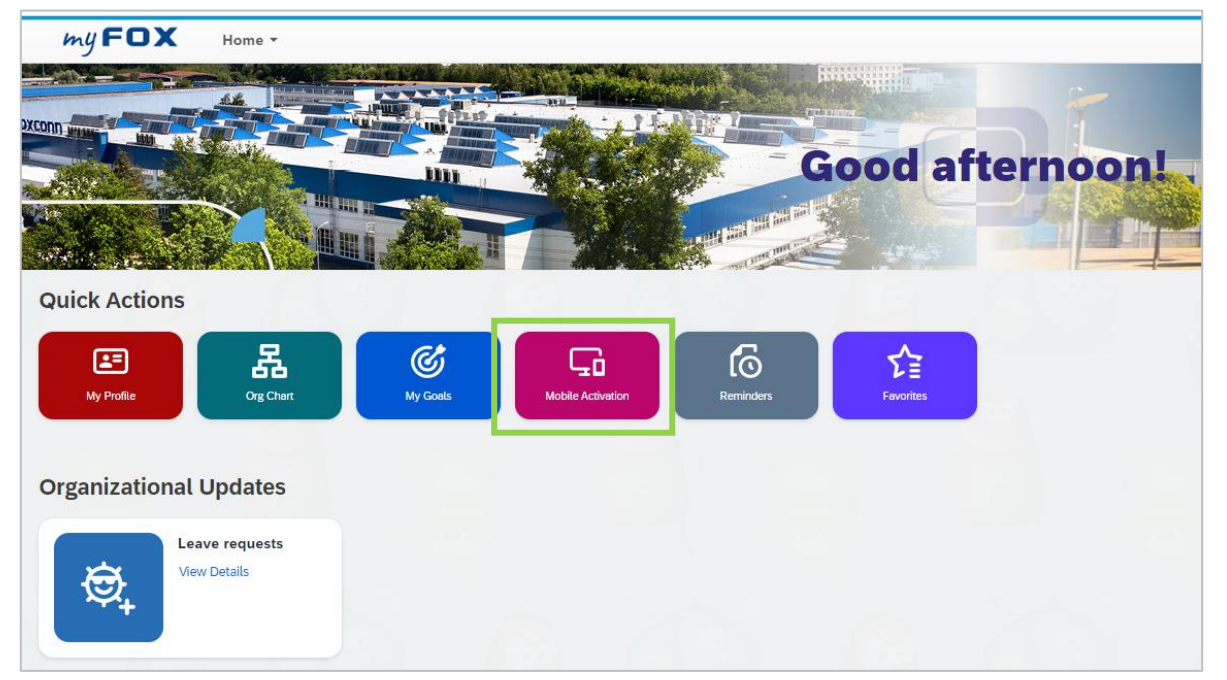

FOXCONN

| ту <b>FOX</b> | Home -                                                                                                    |
|---------------|----------------------------------------------------------------------------------------------------|
| Settings      |                                                                                                    |
| Proxy         |                                                                                                    |
| Groups        | Mobile                                                                                                    |
| Mobile        | SuccessEstars Mebile                                                                                                    |
|               | Be more engaged, productive and smarter about<br>the way you work within your company. Download<br>the SuccessFactors Mobile app and extend your HR<br>expresence. |
|               | Send Setup Instructions Activate via Camera Manage Devices                                                                                                    |

4. While activating the app you will be prompted to confirm the way of login – using either fingerprint or password. Select your preferred option and follow further the instructions on the screen. The app is up and running on your mobile device now

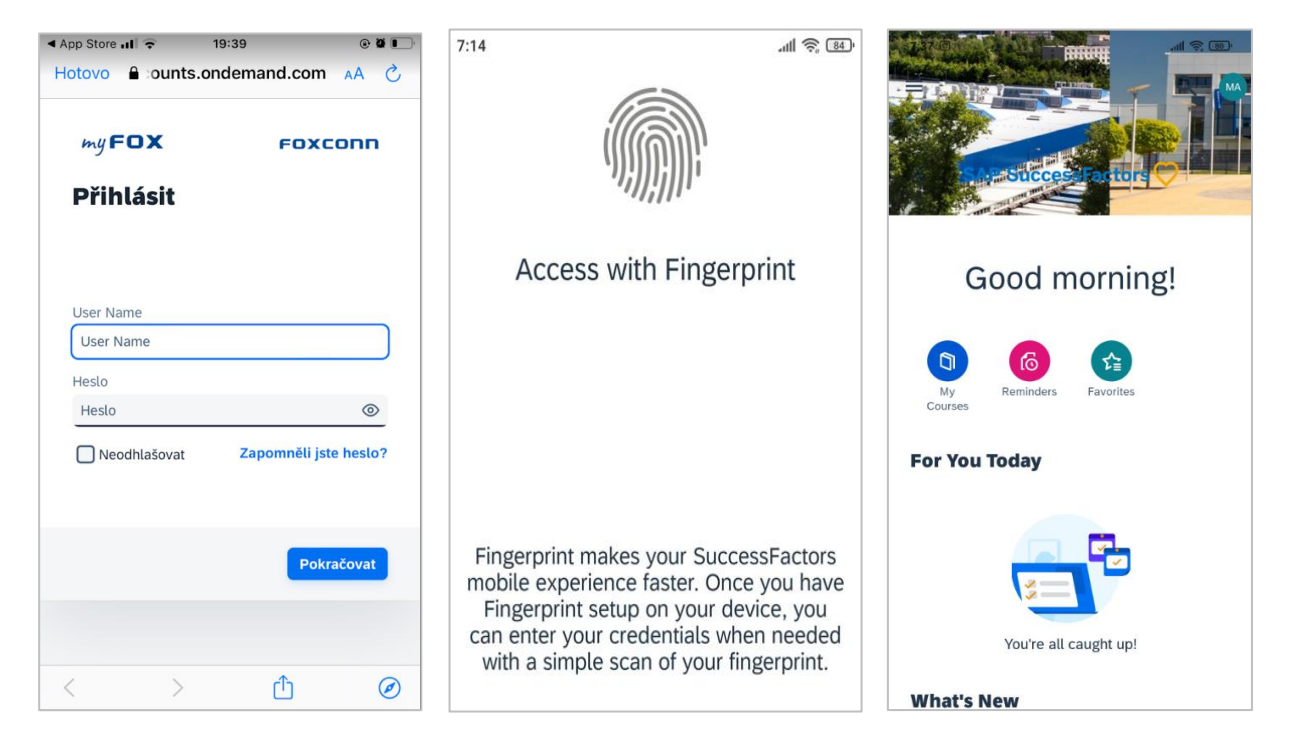

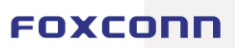